- 6. Select *Microsoft Windows* as the guest OS and choose the correct Windows Server version, Windows Server 2016 in our case. Click Next.
- 7. In the text box for Virtual machine name enter: "LON-DC1-" +your initials + last four digits of your student ID (e.g. LON-DC1-NH2283). In the rest of the instruction, the machine will be referred as LON-DC1, but you should use the name-+your initials + last four digits of your student.
- 8. Make sure you created a new folder as instructed in "Before you Begin" section and selected that folder LON-DC1-XXXX (where XXXX are the last 4 digits of your student ID). Then click Next.
- 9. At the firmware type window click Next.
- 10. Leave the default processor (2) and click Next.
- 11. Leave default memory 4 GB (2048MB).
- 12. Use *NAT* as the network type. Click *Next*.
- 13. At the I/O controller window click Next.
- 14. At the disk type window click *Next*.
- 15. Select Create a new virtual disk and click Next.
- 16. Leave the maximum disk size as 60GB and choose store the disc as a single f Click *Next*.
  17. At the disk file window click *Next*.
  18. Review the virtual machine properties.
  19. Take a score but set as a single for the disk for the disk

- ar in a location is properties screen and then paste below. e use your screen shot met the requirements as mentioned in the #Screenshot Requirements section of Lab01.

- 42. On the Private profile tab and the Public Profile tab, change the Firewall state to Off.
- 43. Click **OK** to close the Windows Firewall with Advanced Security on Local Computer Properties dialog box.
- 44. Take a screenshot showing Windows Firewall with Advanced Security and then paste below. Make sure your screen shot meet the requirements as mentioned in the #Screenshot\_Requirements section of Lab01.

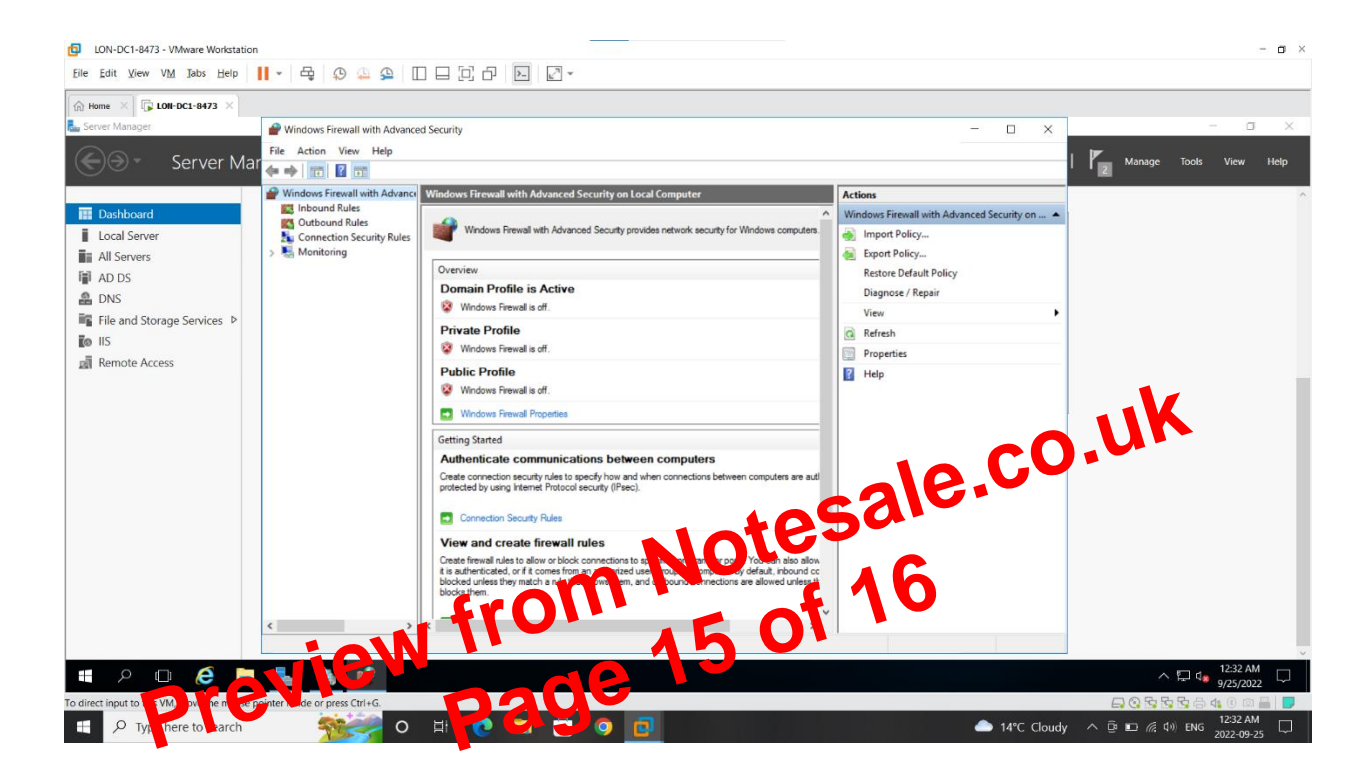

[copy screen shot over this text]

45. Close Windows Firewall with Advanced Security and Administrative Tools.

## 1.8 - Creating the Software Folder

- 1. On the LON-DC1 server, create a folder called C:\Software.
- 2. Right-click the Software folder and choose Properties.
- 3. Click the **Sharing** tab.
- 4. Click the Advanced Sharing button.
- 5. Click to select the Share this folder option.
- 6. Click the **Permissions** button. Assign the **Allow Full Control** share permission to the **Everyone** special identity. Click **OK** to close the Permissions dialog box.
- 7. Click **OK** to close the Advanced Sharing dialog box.
- 8. Click **Close** to close the Software properties dialog box.